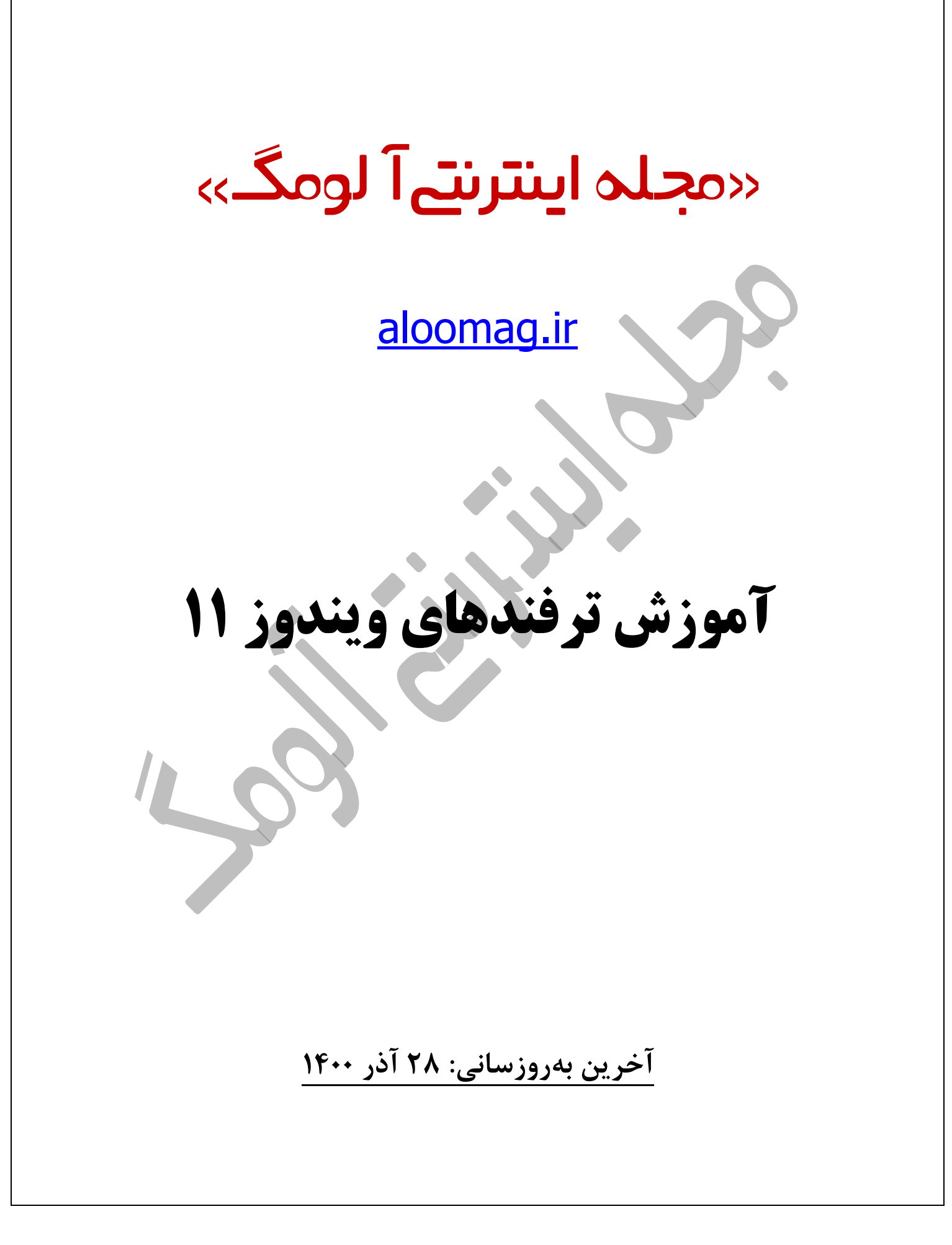

ترفندهای ویندوز ۱۱ از آنجایی شهرت یافت که مردم متوجه تغییرات زیاد این ویندوز نسبت به نسخههای پیشین آن شدند. برای مثال رابط کاربری جدید، سازگاری با برنامه اندروید، مدیریت منابع بهبودیافته و بسیاری موارد دیگر که همگی در سیستم عامل کاملاً جدید مایکروسافت جمع شدهاند. اما با این حال این ویندوز هنوز همان ویندوزی است که ما با آن آشنا هستیم و این یک امتیاز است.

اگر شماهم از ویندوز یازده استفاده میکنید، ممکن است متوجه شوید که چند مورد آن نسبت به نسخههای قبلی تغییر کرده است.

در آموزش ویندوز ۱۱، ما بهترین و جدیدترین ترفندهای ویندوز ۱۱ مانند فیلم گرفتن از صفحه بازی ها را برای کمک به شما در انتقال و یادگیری ویژگیهای جدید آن مثال زدهایم:

ترفندهای ویندوز ۱۱ و سیستم دلخواه شما!

1- تغییر Taskbar و تنظیم منوی استارت ویندوز ۱۱

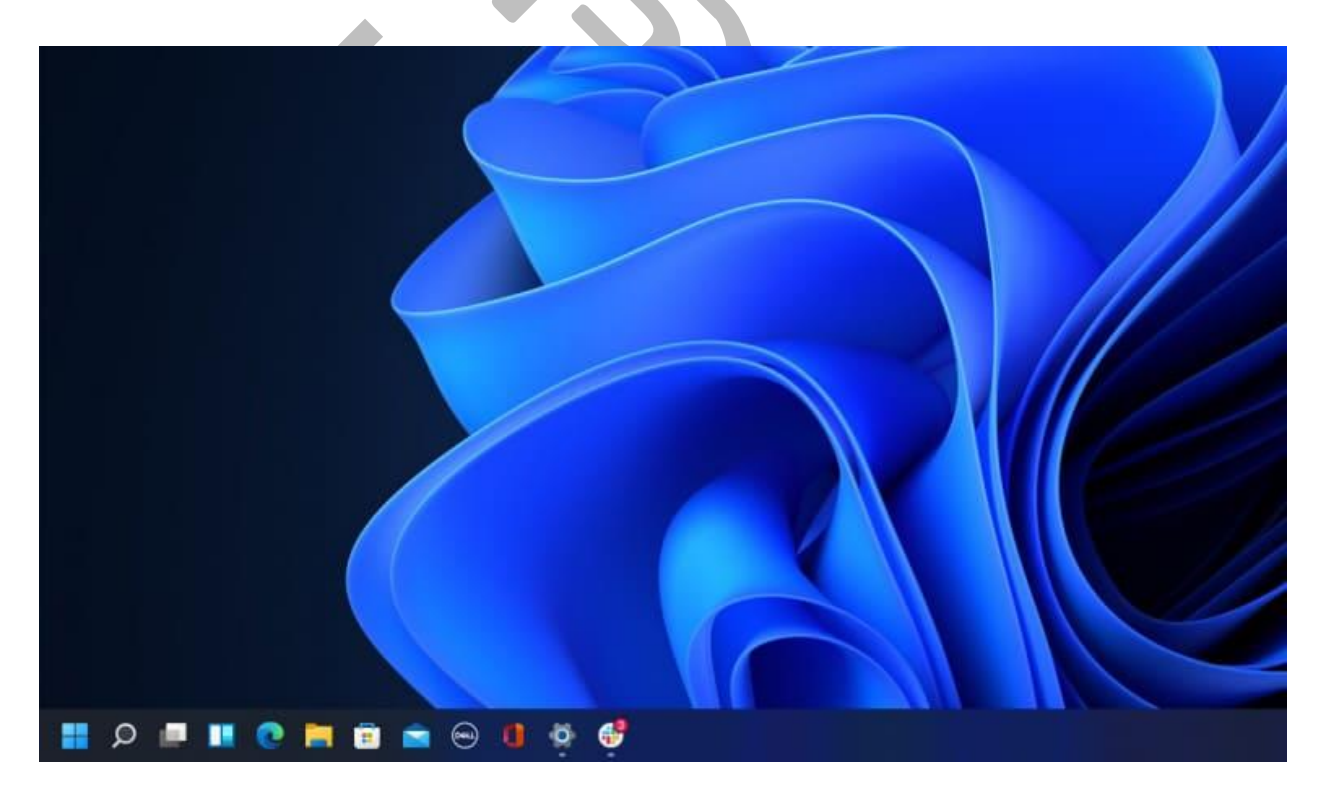

یکی از اولین تغییراتی که در ویندوز ۱۱ مشاهده خواهید کرد، Taskbar و مکان منوی استارت است. مایکروسافت تصمیم گرفته است آن را به دلیل قابلیت استفاده و زیبایی شناختی به مرکز منتقل کند. این تغییر در حالیست که کاربر ممکن است از آن لذت ببرد ولی ترجیح دهد این دو مورد را در جای اصلی خود ببیند!!

پس اولین ترفند از ترفندهای ویندوز ۱۱ مربوط به تنظیم تسک باز است:

- ۲. روی Taskbar کلیک راست کرده و Taskbar Settings را انتخاب کنید.
- ۲. همچنین، برای دسترسی به تنظیماتtaskbar ، به Settings و سپس Personalization و Taskbar بروید.

به پایین اسکرول کنید و روی Taskbar behaviors کلیک کنید.

۳. روی منوی بازشو برای taskbar aligement کلیک کنید و Left را انتخاب کنید. اکنون تسک بار ویندوز ۱۱ به سمت چپ حرکت میکند.

## ۲- شخصی سازیQuicks setting panel

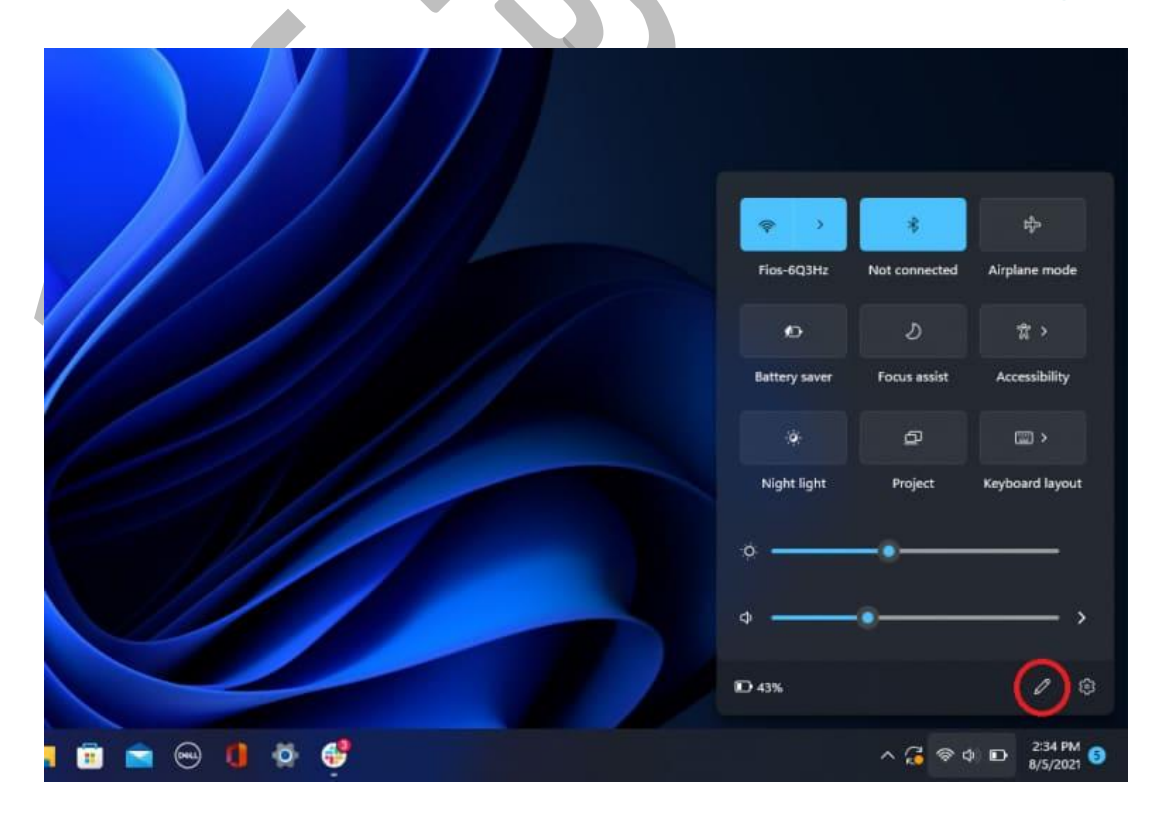

ویندوز ۱۱ تنظیمات سریعی که در Action Center در ویندوز ۱۰ ظاهر می شود را از اعلانهای آن پنل جدا کرد. در قسمت Taskbar که دارای نمادهایWi-Fi ، بلندگو و باتری است کلیک کنید تا منوی تنظیماتی باز شود که به شما امکان می دهدWi-Fi ، بلوتوث، حالت هواپیما، حالت صرفه جویی در باتری و موارد دیگر را کنترل کنید.

برای افزودن یا حذف دکمههای تنظیمات در این قسمت، روی دکمه مدادی شکل ویرایش تنظیمات سریع کلیک کنید. پین مواردی را که نمیخواهید بردارید یا برای دسترسی به ویژگیهای جدید از منوی تنظیمات سریع، روی «افزودن» کلیک کنید.

۳- مدیریت ساده تر دسکتاپ

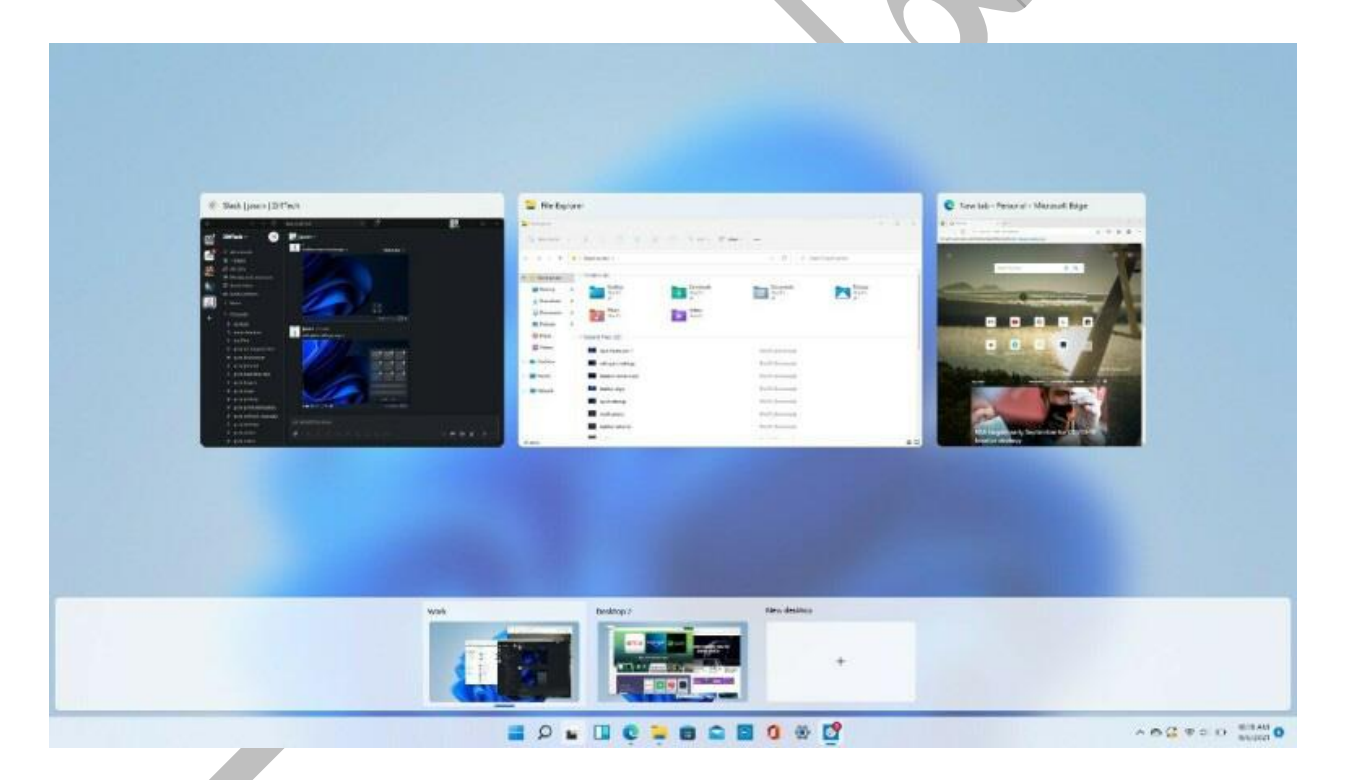

یکی دیگر از ترفندهای ۱۱ Windows مدیریت سادهتر دسکتاپ است!

مایکروسافت دکمه قدیمی Task View را با یک نماد بازطراحی شده در Taskbar جایگزین میکند که ایجاد و مدیریت چند دسکتاپ را آسانتر میکند. فقط کافی است ماوس را روی نماد نگه دارید تا هر دسکتاپ مجازی باز را ببینید یا یک دسکتاپ جدید ایجاد کنید. سپس میتوان این دسکتاپها را در صورت نیاز مرتب کرد و برنامههایی که در یک دسکتاپ هستند را به دسکتاپ دیگری کشید.

حتما بخوانید :روش استفاده از دسکتاپ های مجازی در ویندوز ۱۱

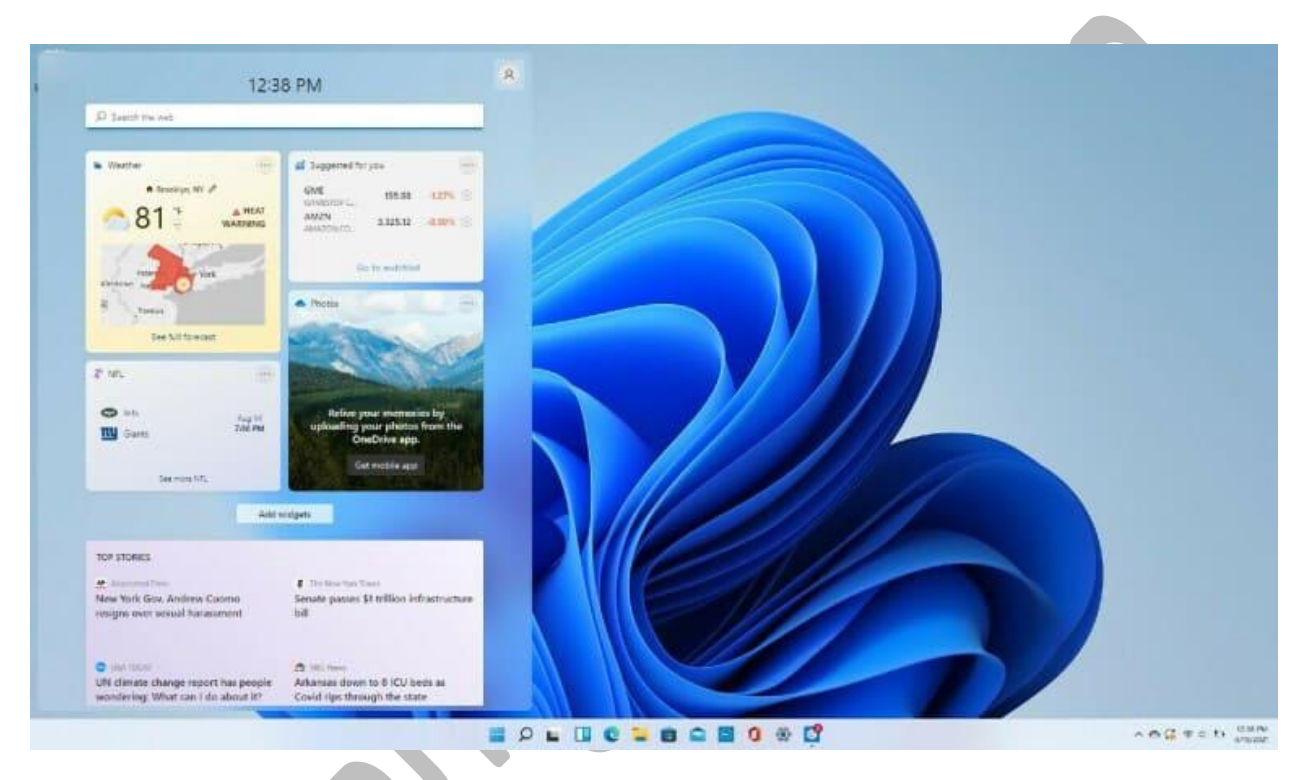

۴- جمع آوری ویجت ها : جالب ترین ترفند ویندوز ۱۱

در حالی که ویندوز ۱۰ برای ویجتها زیاد مانور نداده است، ویندوز ۱۱ در این مورد کم نگذاشته!

اگر میخواهید وضعیت آب و هوا را بررسی کنید، امتیازهای ورزشی را جستجو کنید، قیمت سهام را ردیابی کنید، ترافیک اطراف را تماشا کنید، جدیدترین خبرها را پیگیری کنید، تقویم Outlookخود را مدیریت کنید، وظایف خود را از فهرست کارهای خود حذف کنید، یا مطالعه کنید. یک نماد ابزارک جدید در Taskbarقرار گرفته است که با استفاده از آن میتوانید ویجتها را مطابق با نیازهای خود سفارشی کنید، آنها را در صفحه مرتب کنید و تنظیمات برگزیده فید خبری خود را از طریق Microsoft News مدیریت کنید.

برای مخفی کردن ویجت و برنامه تیم مایکروسافت:

- پنل تنظیمات را با استفاده از Win + I باز کنید.
- ۲. سپس به Personalization رفته و Taskbar را باز کنید.
- ۳. در زیر مواردtaskbar ، سوئیچ ابزارک و چت را تغییر دهید و آن را روی خاموش قرار دهید.

بیشتر بخوانید : آموزش شخصی سازی و استفاده از ابزار کها (Widgets) در ویندوز ۱۱

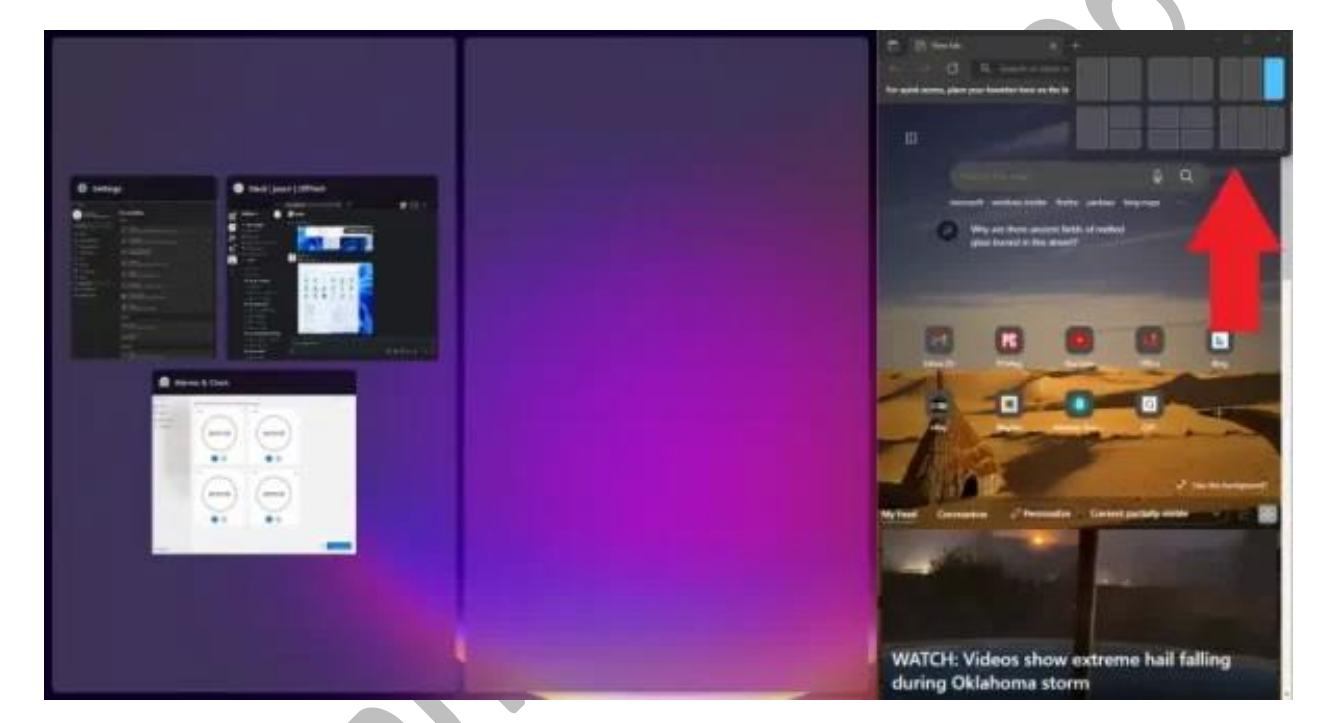

۵- طرحهای بیشتر چیدمان پنجرهها برای مولتی تسک

مایکروسافت از ویندوز ۷ از ویژگی snap و تغییر اندازه پشتیبانی میکند، اما در ویندوز ۱۱ با Snap Layoutsتقویت می شود! پس همینطور که مشخص است یکی از کاربردی ترین **ترفندهای ویندوز ۱۱** مربوط به چیدمان پنجرهها در حالت مولتی تسک است.

با این ترفند میتوانید در ویندوز ۱۱، دکمه Maximize در برنامههای پشتیبانی شده را نگه دارید تا منوی گزینه های طرحبندی را ببینید، یک پنجره بزرگ در سمت چپ و دو پنجره روی هم در سمت راست، یا به عنوان مثال سه پنجره در یک ردیف ... برای انتخاب فرم مورد نظر خود کلیک کنید و سپس برنامه های خود را به جای خود منتقل کنید.

۶- چت کردن با اپلیکیشن Teams مایکروسافت

|                                                       |                              | 10 And the                                |                   |
|-------------------------------------------------------|------------------------------|-------------------------------------------|-------------------|
|                                                       | Invite people to join you ×  | To: Triter name, small or phone number    | (B) Add group rat |
| IC Jacon College                                      | E Copy marking link          |                                           |                   |
|                                                       | G Share via Outlook Calendar |                                           |                   |
| Br Mean C Dust                                        | 17 there are Granth Colombe  | 0                                         |                   |
| Record D                                              |                              |                                           |                   |
| · 💼 Meeting with Jasan Cahen                          | Share de default estall      | 0                                         |                   |
| -                                                     |                              | ALC:                                      | **                |
|                                                       |                              |                                           |                   |
|                                                       |                              | You're starting a ne<br>Tupe your frut me | w conversation    |
|                                                       |                              |                                           |                   |
|                                                       |                              |                                           |                   |
|                                                       |                              | AL P C E A                                | . The             |
| Find more propile by pending from your phone or other |                              |                                           |                   |
| im in                                                 |                              |                                           |                   |
|                                                       |                              |                                           |                   |

Microsoft Teams، برنامه پیامرسانی، تماس و ویدئو کنفرانس رایگان این شرکت است که در ویندوز ۱۱ تعبیه شده است و یکی از **ترفندهای حرفه ای ویندوز ۱۱** به حساب میآید. تماسهای ویدیویی را راهاندازی کنید و با استفاده از نماد چت جدید در Taskbar چت های خود را آغاز کنید.

نیازی به باز کردن برنامه تیمز مایکروسافت نیست. میتوانید مخاطبین خود را از طریق برنامه تلفن همراه Teams همگامسازی کنید، اما اگر مخاطبین شما از Teams استفاده نمیکنند، از طریق ایمیل یا پیامک برای آنها دعوتنامه ارسال کنید. همچنین میتوانید با مخاطبین مکالمه پیامکی داشته باشید، حتی اگر در Teams ثبت نام نکرده باشند، یا اینکه میتوانند از طریق پیوند وب به یک چت ویدیویی بپیوندند.

البته، اگر به هر دلیلی مایل به استفاده از این برنامه نیستید، امکان <u>غیر فعال آیکون چت از ویندوز</u> <u>۱۱</u> برای شما وجود خواهد داشت.

۲- نجام کارها باFocus Session

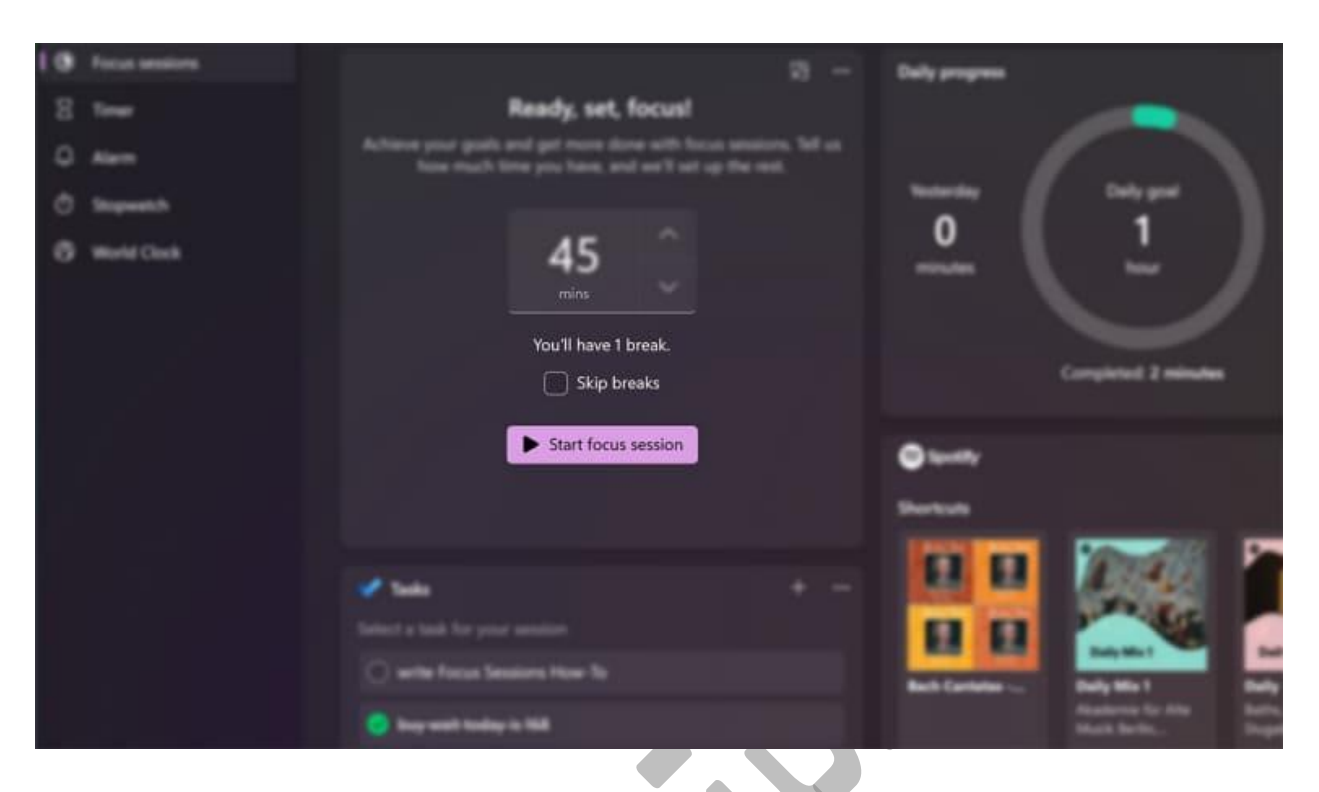

Focus Sessionیکی از ترفندهای ویندوز ۱۱ برای پیامها و چتهای ویدیویی است که در طول روز کاری با آنها سروکار دارید، به طوریکه با این قابلیت ویندوز ۱۱ به راحتی میتوانید به کارهایی که به تمرکز زیاد نیاز دارند بدون اینکه حواس پرتی برای شما پیش آید رسیدگی کنید.

در حال حاضر این ویژگی در برنامه جدید Alarms & Clock موجود است و راهی سریع برای دریافت حداقل ۳۰ دقیقه زمان کاری بدون حواس پرتی ارائه میدهد. اگر از ۴۵ دقیقه فراتر بروید، برنامه به طور خودکار یک استراحت پنج دقیقهای را در اواسط جلسه شما برنامهریزی می کند.

راهنمای فعال کردن:Focus Session

- ۱. Win + S را فشار دهید تا نوار جستجو باز شود.
   ۲. ساعت را تایپ کنید و برنامه را از لیست جستجو باز کنید.
   ۳. در برنامه ساعت، برگه Focus Session را باز کنید.
   ۶. در مرحله بعد، هدف روزانه خود را برای مطالعه یا کار در چند ساعت تعیین کنید Focus Session .
   ۶. در مرحله بعد، هدف روزانه خود را برای مطالعه یا کار در چند ساعت تعیین کنید Focus Session .
- <sup>0</sup>. روی دکمه شروع Focus Session کلیک کنید و شروع به کار کنید تا زمانی که پنجره بازشو یادآور از شما بخواهد چند دقیقه استراحت کنید.

| 🚽 Downloads      |                       |               |                      |          |          | <br>- 0 × |
|------------------|-----------------------|---------------|----------------------|----------|----------|-----------|
| 🕤 New *          |                       |               | †↓ Sart - 🗮 View -   |          |          |           |
| 🐻 Folder         |                       | sads          |                      |          | ~ C      |           |
| Shortcut         |                       |               | In the second second | 1423     |          |           |
| Microsoft Acc    | ess Database          |               | Date modified        | type     | Jare     |           |
| Bitmap image     | 2                     |               | 10/11/2021 2:04 PM   | PNG File | 607 KB   |           |
| Microsoft Wo     | rd Document           |               | 10/11/2021 1-20 PM   | PNG File | AD KR    |           |
| dicrosoft Acc    | ess Database          |               | 10/11/2021 1:17 PM   | PNG File | 90 KB    |           |
| Microsoft Pov    | verPoint Presentation | outs          | 10/11/2021 12:16 PM  | PNG File | 1,905 KB |           |
| Microsoft Put    | olisher Document      |               |                      |          |          |           |
| 🔹 Rich Text Form | nat                   |               | 10/7/2021 4:32 PM    | PNG File | 663 KB   |           |
| Text Document    | nt:                   |               | 10/7/2021 2:17 PM    | PNG File | 634 KB   |           |
| Microsoft Exc    | el Worksheet          |               | 10/7/2021 2:16 PM    | PNG File | 554 KB   |           |
| 🚞 Compressed (   | (zipped) Folder       | -10-07 141135 | 10/7/2021 2:11 PM    | PNG File | 70 KB    |           |
| Network          | Earlier this year     | ar (43)       |                      |          |          |           |
|                  | open widgets          |               | 8/18/2021 10:15 AM   | PNG File | 1,842 KB |           |
|                  | news feed             |               | 8/18/2021 10:14 AM   | PNG File | 1,624 KB |           |
|                  | move widgets          |               | 8/18/2021 10:07 AM   | PNG File | 1,524 KB |           |
| 51 items         | 🔽 uidnet dete         |               | R/18/2021 9-54 AM    | DMG File | 1 758.68 |           |

با این قابلیت ویندوز ۱۱، مایکروسافت نوار بالای منوی File Explorer را ساده و موثر میکند. اکنون فقط گزینههای برش، کپی، اشتراک گذاری، مرتب سازی و مشاهده copy) ، copy، share sort و view قابل مشاهده است. بدون نیاز به رد شدن از طریق چندین تب و تنظیماتی که هرگز از آنها استفاده نخواهید کرد. ویندوز ۱۱ همچنین یک دکمه جدید برای ایجاد پوشهها و میانبرهای جدید و همچنین اسناد بر اساس برنامههایی که نصب کردهاید اضافه می کند.

# ۹- جفتسازی یا Pair دستگاه های ورودی و خروجی

| Q Jason Cohen                                                              | System > Sound                                                                   |      |
|----------------------------------------------------------------------------|----------------------------------------------------------------------------------|------|
|                                                                            | Output                                                                           |      |
|                                                                            | Choose where to play sound     Ages might have their own settings                |      |
|                                                                            | Spissen                                                                          |      |
| <ul> <li>Bustooth &amp; devices</li> <li>Network &amp; internet</li> </ul> | Realing in a new output device                                                   |      |
|                                                                            |                                                                                  |      |
|                                                                            | Volume                                                                           | • ×  |
| Accounts                                                                   | Mono audio<br>Contrine left and right audio channels into one                    | or 💽 |
| Gaming                                                                     | T Input                                                                          |      |
| Accessibility     Prince & security                                        | Choose a device for speaking or recording<br>Apps might have their over settings |      |
| Windows Update                                                             | Microphane<br>Restock(R) Auden                                                   |      |
|                                                                            |                                                                                  |      |
|                                                                            | Volume                                                                           |      |
|                                                                            | Advanced                                                                         |      |
|                                                                            | Troubleshoot common sound problems                                               |      |
|                                                                            |                                                                                  |      |

## ۸- ساده کردن منوی فایل اکسپلور

یکی دیگر از ترفندهای ویندوز ۱۱ وجود منوی صدا با امکانات کامل با قابلیت جفتسازی دستگاههای ورودی و خروجی است.

۱۰- حالت های جدید صدا

| <- Settings                                                         |                                                                                                    | - ¤ ×                                                                                             |
|---------------------------------------------------------------------|----------------------------------------------------------------------------------------------------|---------------------------------------------------------------------------------------------------|
| A Jason Cohen                                                       | System > Sound > All sound devices > Properties                                                                                                    |                                                                                                   |
| Find a setting D                                                    | Speakers<br>Realtek(R) Audio<br>Rename                                                                                                    | Provider Realtek<br>Driver date 9/1/2020<br>Driver version 6.0-5090.1<br>Check for driver updates |
| 🟮 Bluetooth & devices                                               | General                                                                                                    |                                                                                                   |
| <ul> <li>Network &amp; internet</li> <li>Personalization</li> </ul> | Audio<br>Allow apps and Windows to use this device for audio                                                                                               | Don't allow                                                                                       |
| 📫 Apps                                                              | Output settings                                                                                                    |                                                                                                   |
| 👶 Accounts<br>💰 Time & language                                     | Format                                                                                                    | 24 bit, 48000 Hz 👒                                                                                |
| Gaming                                                              | Volume 🗘 32 —                                                                                                    | •                                                                                                 |
| Privacy & security                                                  | Left channel 32                                                                                                    | •                                                                                                 |
| Windows Update                                                      | Right channel 32                                                                                                    | •                                                                                                 |
|                                                                     | Enhance audio<br>Automatically improve sound quality (turn off if you experience sound issues) Advenced                                                    | оя 💽                                                                                              |
|                                                                     | Spatial sound                                                                                                    |                                                                                                   |
|                                                                     | Type<br>Choose an immersive audio experience that simulates a realistic environment (3D Spatial Sound)<br>Get more spatial sound apps from Microsoft Store | off ~                                                                                             |
|                                                                     |                                                                                                    |                                                                                                   |

با این قابلیت جدید که از ویژگی های ویندوز ۱۱ شما کنترل بیشتری بر روی خروجی صوتی خود خواهید داشت، از جمله صدای مونو و حالتهای صوتی پیشرفته .برای مونو، ابتدا Settings و بعد System و System را باز کنید، سپس صدای مونو را فعال کنید تا کانالهای صوتی چپ و راست را ترکیب کند. برای صدای بهبودیافته یا پیشرفته که شامل تقویت بیس، فراگیر مجازی، تصحیح اتاق و یکسان سازی بلندی صدا میشود، روی All sound devices در بخش پیشرفته منوی صدا کلیک کنید، دستگاهی را برای دسترسی به منوی Properties انتخاب کنید و Enhance audio

۱۱– مشاهده App List

| О Тур    | e here to search            |        | E |
|----------|-----------------------------|--------|---|
| All an   | une:                        | / Park |   |
| N        | μ <b>3</b>                  |        | X |
| E        | Notepad                     |        |   |
| о        |                             |        |   |
| 0        | Office                      |        |   |
| <b>*</b> | Office Language Preferences |        |   |
| 1        | OneDrive                    |        |   |
|          | OneNote for Windows 10      |        |   |
| •        | Outlook                     |        |   |
| Р        |                             |        |   |
| 9        | Paint                       |        |   |
| ٢        | Paint 3D                    |        |   |
|          | Photos                      |        |   |
| ٠        | Power Media Player for Dell |        |   |
|          |                             | 45     |   |

ویندوز ۱۱ یک مرحله اضافی برای مشاهده لیست کامل برنامههای نصب شده شما اضافه می کند. به جای اینکه منوی Start را باز کنید و بلافاصله لیست App را در کاشیهای زنده مشاهده کنید، باید روی دکمه All Apps در بخش Pinned منوی Start کلیک کنید. سپس می توانید لیست را مرور کنید یا برنامه خاصی را جستجو کنید.

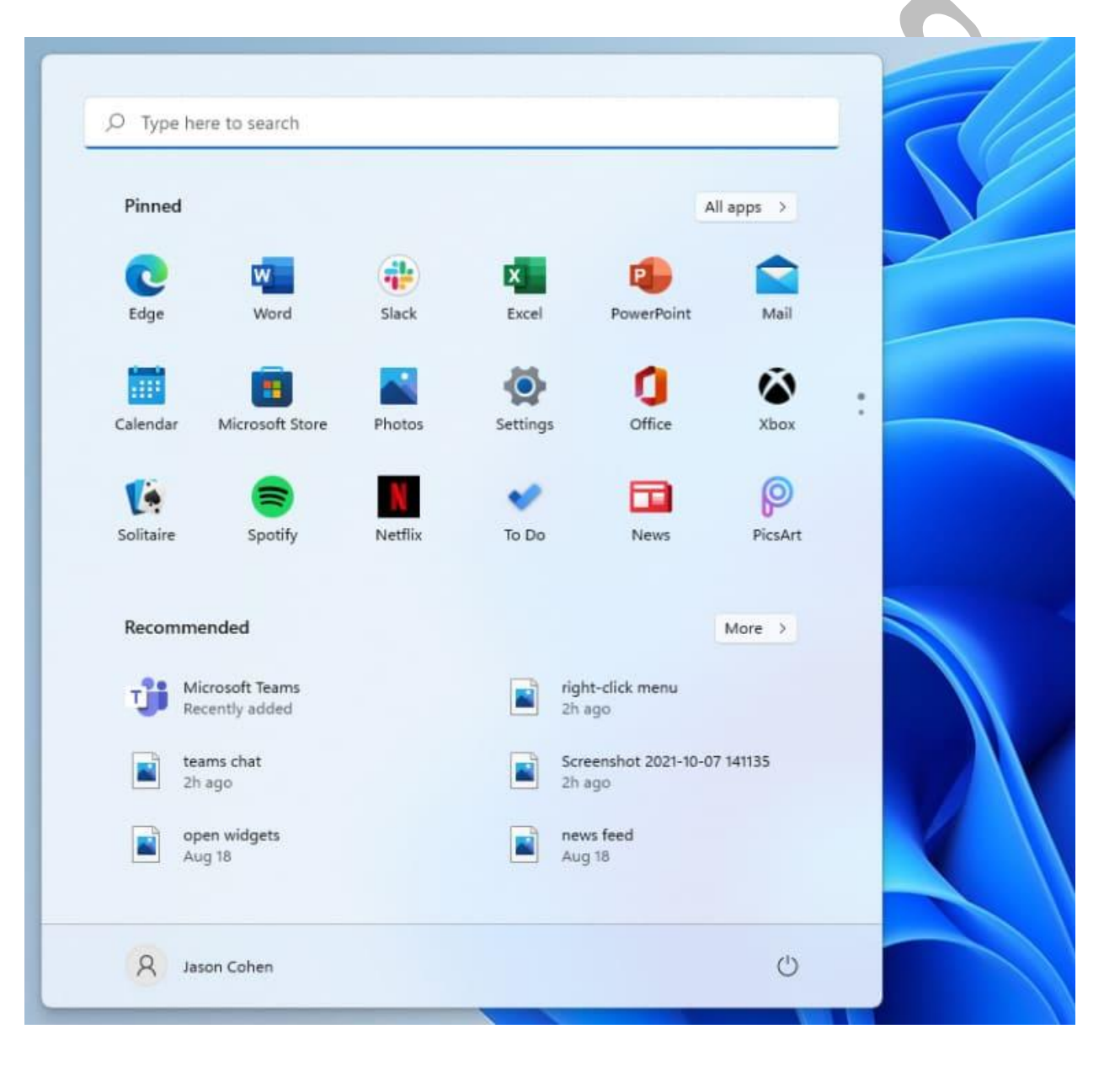

۱۲ – پین کردن برنامهها به منوی استارت

حالا که صحبت از کاشی های زنده شد، باید گفت که بالاخره در ویندوز ۱۱ از بین رفتند و به جای آنها یک منوی Start سادهتر وجود دارد که می توانید برنامهها را برای دسترسی آسان پین کنید. لیست برنامه را باز کنید، روی یک برنامه کلیک راست کرده و Pin to Start را انتخاب کنید تا آن را به بخش Pinned منتقل کنید. سپس با استفاده از این ترفند ویندوز ۱۱ میتوانید برنامه را به موقعیت دلخواه خود بکشید. برای حذف برنامهها نیز، کلیک راست کرده و from Start

# ۱۳- شخصی سازی منوی استارت

|                                                              | ← ≡ Settings                                                                                                    | *           |
|--------------------------------------------------------------|----------------------------------------------------------------------------------------------------|-------------|
| Recycle Bin Zoom                                             | Personalization > Start > Folders                                                                                                    |             |
|                                                              | Choose which folders appear on Start next to the Power button.                                                                                                    |             |
| O Ture here to search                                        | kiji Settlings On 🗨                                                                                                    | D           |
| C Pinned All                                                 | lingpa >                                                                                                    | Ð.          |
| CO NUT I CO CO                                               | Documents Off @                                                                                                    | Ð           |
| 🔟 🔤 🔯 🗿                                                      | 🛱 :                                                                                                    |             |
| V Microsoft Store Photos Whitebaud Settings Office           | Sottem<br>J <sup>e</sup> Music Off •                                                                                                    |             |
| Clipchamp Spotify To Do Amazon Prime Tièlloit<br>Video       | Instagram 🛛 🖓 Pictures Off 🖲                                                                                                    | Ð           |
| Recommended A                                                | More > Dt Videos Off @                                                                                                    | Ð           |
| Sovershot (27)                                               | will(I)                                                                                                    | Ð           |
| D Adobs Takes Photoshop and Bustr Personal (Web)<br>Stim ago | CE Personel folder 01 •                                                                                                    | <u>Ď</u> r  |
| Nichael Muchmane                                             | Got help     Give foreflack     Give foreflack     Give forefl |             |
| 📱 👂 🔳 🖷 🗮 🖷 🖉 🦉                                              | 🖳 🥜 😭 😜 🔷 A 🖌 🖓 🖷 🖶 🗢 O 🖬 102502                                                                                                    | AM<br>021 0 |

در ویندوز ۱۰، وقتی روی دکمه Start کلیک میکنید، دکمه Settings در بالای دکمه Start می فاهر می شود. در ویندوز ۱۱ اینطور نیست، اما می توانید آن را از طریق مسیر Settings ، سپس Personalization و بعد Start و در نهایت Folders دوباره اضافه کنید. در اینجا، می توانید File Explorer، سایر پوشههای رایج و نمادهای شبکه را نیز اضافه کنید.

# ۱۴- شخصی سازی بخشRecommendations

| tapprite | Sertings Lance Whitney Incl a setting System System Bituetooth & devices Network & internet Personalization Apps | Personalization > Start                               |                   |
|----------|----------------------------------------------------------------------------------------------------|-------------------------------------------------------|-------------------|
|          | Accounts  Time & language Gaming  Accessibility  Privacy & security Windows Update                               | <ul> <li>Certharp</li> <li>P Give feedback</li> </ul> | ^ ⊙ ⊑ 41 Statem ● |

ترفندهای ویندوز ۱۱ به همین موارد ختم نمی شود و حتی برای شما توصیههای بهتری هم به همراه دارد!!

منوی Start جدید دارای بخش Recommended برای فایلهای اخیر و برنامههای پرکاربرد است. برای سفارشی کردن آنچه در اینجا ظاهر می شود، وارد تنظیمات شده و بعد از انتخاب Personalization، وارد Start شوید تا بتوانید به ویندوز بگویید برنامههای اخیراً نصب شده، برنامههای پرکاربرد یا مواردی که اخیراً باز شده اند را در منوی استارت، فهرست برنامهها و جاهای دیگر نشان ندهد.

پس بخش Recommendation در صفحه شروع جدید توسط مایکروسافت ۳۶۵ ارائه می شود. این بخش آخرین برنامه های نصب شده، فایل های باز شده و سایر توصیه های شما را نشان می دهد. اگر نمی خواهید همه درباره فعالیت های اخیر شما بدانند، می توانید آن را در تنظیمات خاموش کنید.

• Win + l, افشار دهید تا تنظیمات باز شود.

- و سپس، تب Personalization را در قسمت سمت چپ باز کنید.
  - روی Start کلیک کنید.
- در اینجا، سوئیچ نمایش آیتم اخیراً باز شده در Jump List ، Start و فایل Explorer را روی حالت خاموش قرار دهید.
- اکنون، اگر روی Start کلیک کنید، یک فضای خالی در قسمت Recommended پیدا خواهید کرد.
   برای پر کردن جای خالی، میتوانید برنامههای نصب شده اخیر را نشان دهید.
  - به Start و Personalization بروید و کلید نمایش برنامه های اخیراً اضافه شده را روی روشن قرار دهید.

1۵- تغییر برنامه های پیش فرض

| 1 | Арр | 5                                                                |
|---|-----|------------------------------------------------------------------|
|   |     |                                                                  |
|   | ۲   | Default apps<br>Defaults for file and link types, other defaults |
|   | 18  |                                                                  |

در ویندوز ۱۰، انتخاب یک برنامه پیشفرض آسان است، اما در ویندوز ۱۱، این فرآیند پیچیدهتر است، زیرا باید برای هر نوع فایل یک برنامه پیشفرض مشخص کنید. برای مین یکی از قابلت های ویندوز ۱۱ این است که میتوانید برنامه Settings را باز کنید و روی بخش Apps در منوی سمت چپ ضربه بزنید؛ برنامههای پیشفرض را انتخاب کنید، روی برنامهای که میخواهید بهعنوان پیشفرض برای یک نوع فایل تنظیم کنید، کلیک کنید و فهرستی از انواع فایلهایی را که می توانید از آن استفاده کنید، مشاهده خواهید کرد. روی نوع فایل مورد نظر خود کلیک کنید و از منوی باز شده یک برنامه را انتخاب کنید.

۱۶- انتخاب تم

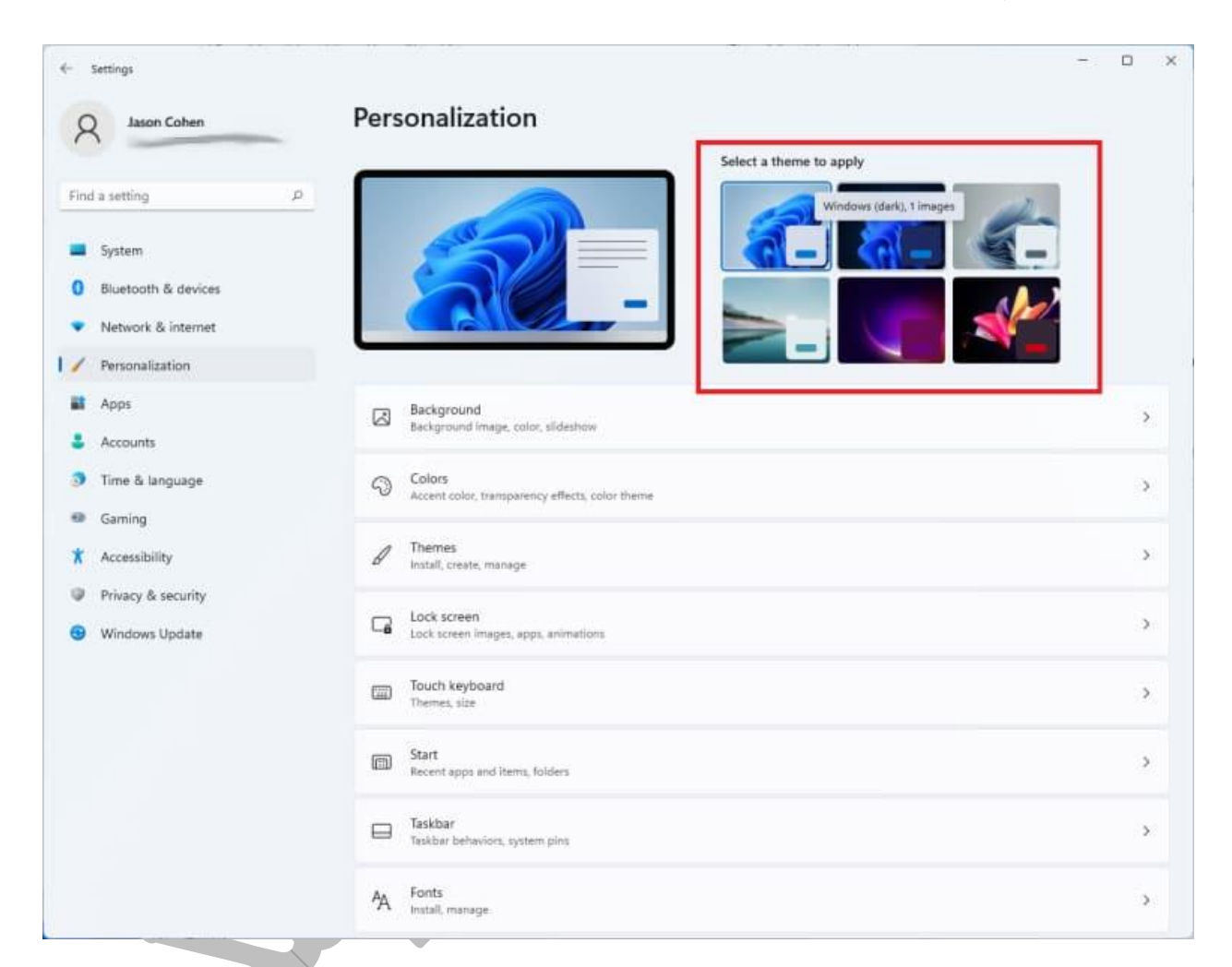

تم ها در ویندوز یازده با <u>ویژگی دارک مود ویندوز ۱۱</u> بسیار سازگار هستند Settings .و سپس Personalizationرا باز کنید و یکی از تمهای پیشفرض را انتخاب کنید تا تصویر پسزمینه، صداها، مکاننما، رنگ تاکیدی و تم رنگی را به یکباره تغییر دهید. برای ویرایش تم های فعلی، اضافه کردن تمهای جدید از فروشگاه مایکروسافت، یا ایجاد تمهای خود، گزینه Themesرا باز کنید.

۱۷ – مشاهده بهتر عملکرد باتری

| Care and Marshall     |                                                                                      | - n x                  |
|-----------------------|--------------------------------------------------------------------------------------|------------------------|
| <- Settings           |                                                                                      |                        |
| A Jason Cohen         | System > Power & battery                                                             |                        |
| Find a setting D      | 🗠 Battery usage                                                                      | ^                      |
| l 💻 System            | Battery levels                                                                       | Last 7 days 🛛 🗸        |
| 🏮 Bluetooth & devices |                                                                                      |                        |
| Network & internet    | 100N                                                                                 |                        |
| Personalization       |                                                                                      |                        |
| Apps                  | 50%                                                                                  |                        |
| 👙 Accounts            |                                                                                      |                        |
| 🧿 Time & language     |                                                                                      |                        |
| Gaming                | Oct 5 Oct 6 Oct 7 Oct 8 Oct 9 Oct                                                    | 10 Today               |
| * Accessibility       | Screen on (dally average) 25min                                                      |                        |
| Privacy & security    | Screen off (daily average) 4min                                                      |                        |
|                       | Sieep (daily average)                                                                |                        |
| Windows Update        | Battery usage per app                                                                |                        |
|                       | Search D                                                                             | Sort by Overall usage  |
|                       | 46 apps found                                                                        | and by orthographic co |
|                       |                                                                                      |                        |
|                       | In use: 28% (26min)   Background: < 1% (48min)                                       | 29% -                  |
|                       | Windows Explorer<br>In use: 14% (4tmin)   Background: 2% (th 35min)                  | 16% 🗄                  |
|                       | Windows Feature Experience Pack<br>In use: 10% (28min)   Background: < 1% (1h 31min) | 10% 1                  |

ویندوز ۱۱ عملکرد بهتری نسبت به نسخه قبلی خود دارد و به شما کمک میکند تا دادههای مصرف باتری خود را مشاهده کنید. به Settings و سپس System و System و Power & Battery و بروید و برگه Battery usage را باز کنید. در اینجا نموداری خواهید دید که نشان میدهد در چند روز یا چند ساعت گذشته چقدر برق مصرف کردهاید. فهرستی از برنامههای زیر که میزان مصرف انرژی را برای هر برنامه نشان میدهد.

اگر برنامهای پیدا کردید که ممکن است انرژی زیادی مصرف کند، میتوانید استفاده از پسزمینه را خاموش کرده و آن را به حالت Sleep درآورید، درست همانطور که آیفونها و دستگاههای اندرویدی به شما اجازه میدهند.

حتما بخوانید :مشاهده ۷ راه عملی برای افزایش طول عمر باتری لپ تاپ در ویندوز ۱۱

#### ۱۸- حرکات لمسی جدید

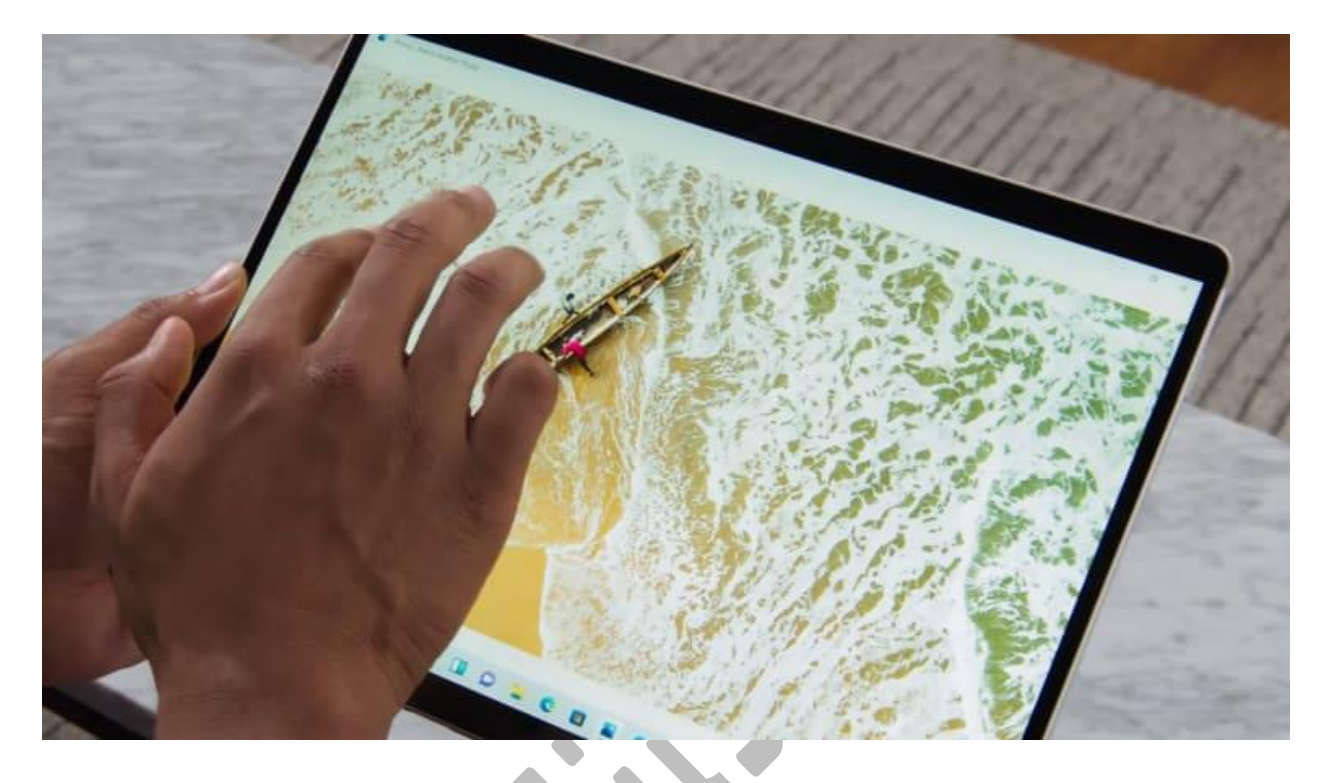

ترفندهای ویندوز ۱۱ تمامی ندارد! مثلاً اگر از رایانه شخصی قابل تبدیل یا تبلت با صفحه لمسی استفاده میکنید، مانند سرفیس پرو ۸ جدید، باید به مجموعه جدیدی از حرکات لمسی عادت کنید، که بسیاری از آنها شامل عملکردهای چندانگشتی است.

کشیدن انگشت از سمت چپ دیگر حالت سوئیچ وظایف را باز نمی کند، بلکه پنل ویجتها از اخبار و اطلاعات را باز می کند. برای نمایش Task View ، اکنون باید با چهار انگشت روی صفحه (در هر نقطه) به بالا بکشید. با کشیدن انگشت از سمت راست به داخل، خوشبختانه اعلانها باز میشوند. کشیدن انگشت از بالا به پایین دیگر برنامه را نمی بندد، اما می توانید با سه انگشت در پنجره برنامه به پایین بکشید تا برنامه را کوچک کنید و دسکتاپ را نشان دهید .کشیدن سه انگشت به بالا همه پنجرههای در حال اجرا را باز می کند.

**۱۹ - اجرای برنامه های اندروید (نسخه بتا)** 

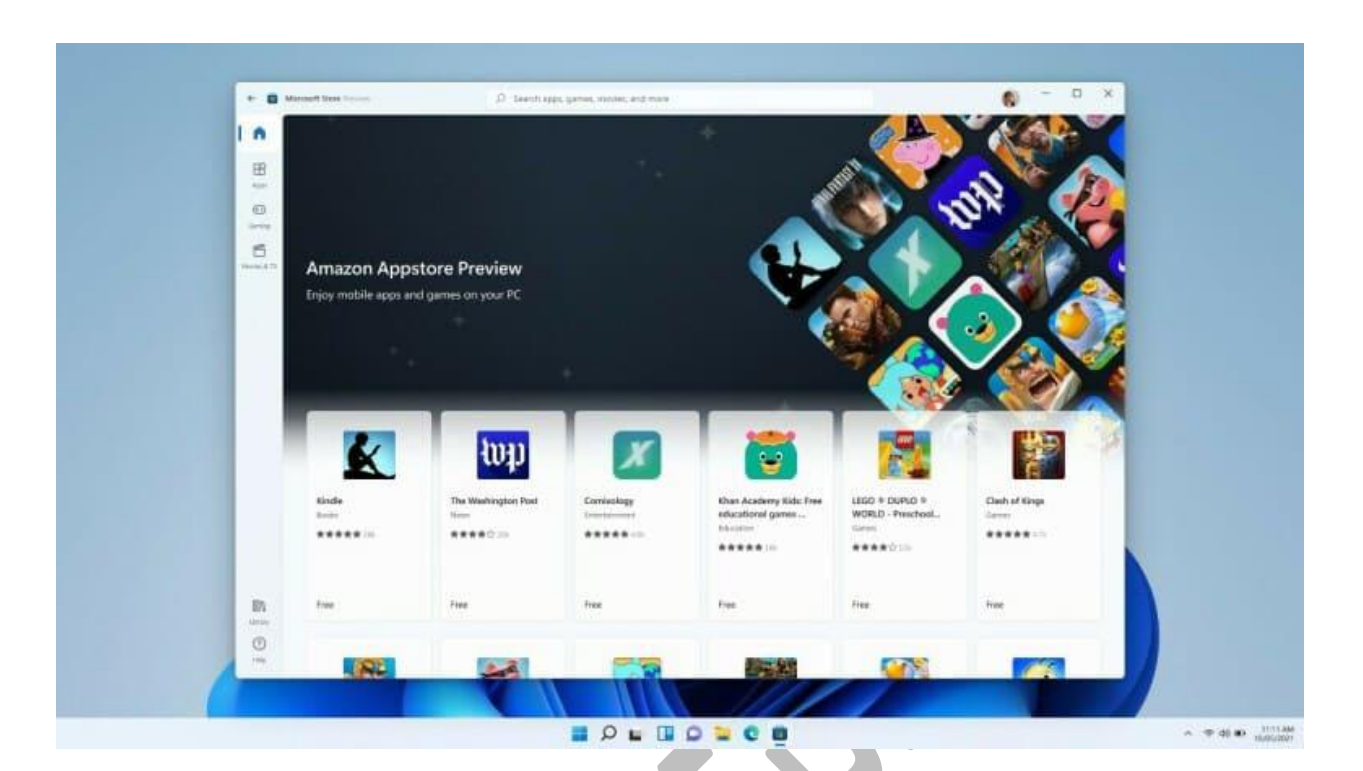

اگر از کاربران Windows Insider هستید، باید بگوییم که دسترسی زودهنگام به برنامههای اندروید در فروشگاه مایکروسافت خواهید داشت. در حال حاضر به ۵۰برنامه فروشگاه Appstore آمازون محدود شده است، اما تعداد بیشتری نیز در راه است.

۲۰- منوی راست کلیک ساده شده

🐂 File Exp - 0 × 🗐 😢 📋 🎋 bot + 💷 View + 😰 Set as background 👌 Rotate left 💆 Rotate right 🚥 0 0 8 Set as deskte Rotate right

منوی راست کلیک اکنون فقط بر روی مهمترین تنظیمات تمر کز می کند. اگر به تنظیمات بیشتری نیاز دارید، برای مثال، چاپ، تنظیم یک پس زمینه جدید یا مشاهده مکان کامل فایل، برای باز کردن منوی کلاسیک، گزینه Show more را انتخاب کنید. همچنین میتوانید از میانبر صفحه کلید ۰ Shift + F۱ برای دسترسی به این گزینه استفاده کنید

پس یکی از قابلیت های ویندوز ۱۱ این است که با منوی راست کلیک ساده شده جدید ارائه می شود. در حقیقت این منو شلوغی کمتری دارد و فقط پر کاربردترین گزینه ها را نشان می دهد.

۲۱- شخصی سازی پنجرهها در حالتSnap

|                           |              |                                      |  | <br>- | A |
|---------------------------|--------------|--------------------------------------|--|-------|---|
|                           |              |                                      |  |       |   |
|                           |              |                                      |  | (     |   |
|                           |              |                                      |  |       |   |
|                           |              |                                      |  |       |   |
|                           | InPrivate br | owsing                               |  |       |   |
|                           |              |                                      |  |       |   |
|                           |              |                                      |  |       |   |
| auch were recorded to all |              |                                      |  |       |   |
|                           |              |                                      |  |       |   |
|                           |              |                                      |  |       |   |
| ing does                  |              | 💥 What inPrivate browsing doesn't do |  |       |   |

با ویژگی جدیدSnap ، میتوانید بهطور خودکار اندازه پنجرهها را تغییر داده و روی صفحهنمایش مرتب کنید. اگر به میانبر Win + Arrow در ویندوز ۱۰ عادت دارید نیز میتوانید از آن استفاده کنید.

برای استفاده از snap در ویندوز ۱۱، ماوس خود را روی دکمه Maximize/Resize ببرید و یک الگوی snapping را مشاهده خواهید کرد. الگوی مورد نظر خود را برای پنجره فعال انتخاب کنید و سپس به گرفتن سایر پنجرهها بر اساس آن ادامه دهید.

### ۲۲- صفحه Task Manager در ویندوز ۱۱ کجاست؟

در ویندوز ۱۰ میتوانید مستقیماً از نوار وظیفه به Task Manager دسترسی داشته باشید. با این حال، این ویژگی در ویندوز ۱۱ تغییر کرده است. در حالی که راههای مختلفی برای دسترسی به Task Manager در ویندوز ۱۱ وجود دارد، یک راه آسان برای انجام آن از منوی استارت است.

برای باز کردنTask Manager ، روی Start کلیک راست کرده یا Win + X را فشار دهید و آن را از منوی WinX که ظاهر می شود انتخاب کنید.

۲۳– مدیریت برنامههای باز از روی دسکتاپ

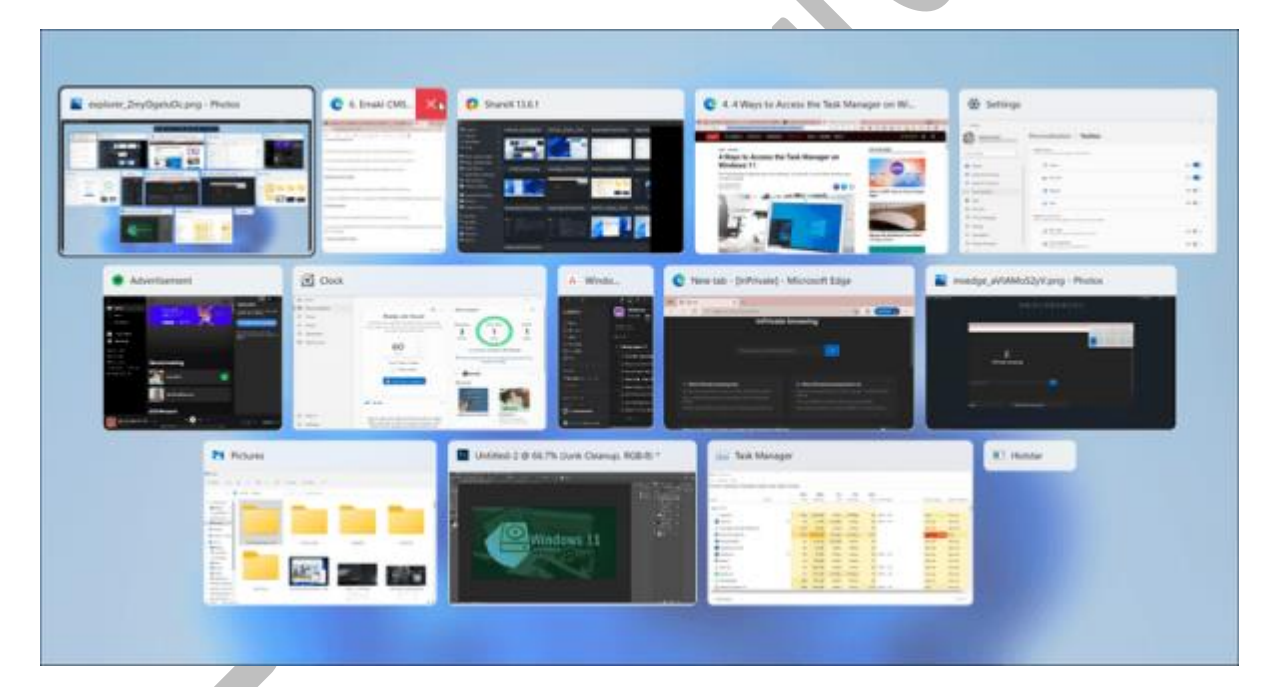

اگر به طور همزمان با چندین برنامه کار میکنید، جابجایی بین برنامهها میتواند دشوار باشد. میتوانید از میانبر Ctrl + Tab برای جابجایی آسان بین برنامه ها استفاده کنید.

برای مدیریت برنامهها، کلید Ctrl + Tab را فشار داده و نگه دارید تا همه برنامههای باز را مشاهده کنید. برای جابهجایی بین برنامهها، از کلید پیکان یا Tab استفاده کنید. همچنین می توانید از میانبر صفحه کلید Ctrl + Tab برای پرش بین برنامه ها به تر تیب اخیر استفاده شده استفاده کنید.

۲۴- نوار عنوان Windows Shake

| ← Settings                                                        | System > Multitasking                                                                               | - 0 ×             |
|-------------------------------------------------------------------|----------------------------------------------------------------------------------------------------|-------------------|
| Find a setting P                                                  | Snap windows     Automatically resize and arrange windows on your screen                            | On 🥌 🗸            |
| System                                                            | C Desktops                                                                                          |                   |
| Bluetooth & devices     Network & internet                        | Ait + Tab<br>Pressing Ait + Tab shows                                                               | Open windows only |
| Personalization                                                   | Title bar window shake<br>When I grab a window's title bar and shake it, minimize all other sindows | On 💶              |
| Accounts     Time & language                                      | Ra Gethelp D∂                                                                                       |                   |
| Gaming                                                            | Give feedback                                                                                       |                   |
| <ul> <li>Accessibility</li> <li>Privacy &amp; security</li> </ul> |                                                                                                    |                   |
| <ul> <li>Privacy &amp; security</li> </ul>                        |                                                                                                    |                   |

یکی دیگر از ترفندهای ویندوز ۱۱ "title bar window shake" است. هنگامی که این آپشن فعال است، به شما امکان میدهد تمام پنجرههای باز به جز پنجره فعال خود را با لرزش کوچک کنید.

براي فعال كردن نوار عنوان لرزش ويندوز:

۰. به Settings و System و بعد Multitasking بروید.

۲. در مرحله بعد، سوئیچ Title bar window shakeراروی روشن قرار دهید.

۳. برای آزمایش آن، نوار عنوان را برای هر پنجره باز فشار دهید و نگه دارید و کمی آن را تکان دهید تا سایز همه پنجرهها به جز یک پنجره به حداقل برسد. دوباره آن را کمی تکان دهید تا پنجرههای کوچک شده بازیابی شوند.

ترفندهای ویندوز ۱۱ و تغییراتی باب میل شما

شما چه یک کاربر قوی و حرفهای باشید و یا یک کاربر تازه کار و ساده، دانستن **قابلیت های ویندوز ۱۱** به شما کمک میکند تا با تغییرات سیستم عامل جدید خود سازگار شوید.

در حالی که برخی از ترفندها تنها انتقالی از ویندوز ۱۰ هستند، نسخه جدید دارای مجموعهای از ویژگیهای بسیار خوب خود برای بهتر شدن تجربه کاربر هستند.

اگر شما نیز ترفندی از ویندوز ۱۱ میشناسید که در این مقاله به آن اشارهای نشده، خوشحال میشویم که چنین چیزی را با ما به اشتراک گذارید. به علاوه، در صورت تمایل میتوانید فایل PDFترفندهای ویندوز ۱۱ را هم دریافت کنید. توجه داشته باشید که محتوای این فایل با آپدیت شدن این مقاله هم بهروز میشود.

جهت مشاهده متن اصلی روی لینک روبهرو کلیک کنید: بهترین ترفندهای ویندوز ۱۱

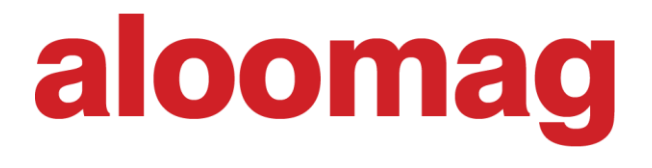